### **PUNTO DE VENTA SIFO**

# ¿Como agregar proveedores?

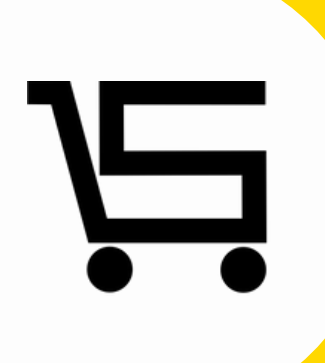

### ¿COMO AGREGAR PROVEEDORES?

A continuación, se explicará como agregar un proveedor al punto de venta.

1. Iniciamos sesión en nuestro punto de venta SIFO.

|                          |                           | -             |         | $\times$ |
|--------------------------|---------------------------|---------------|---------|----------|
| 0                        |                           |               |         |          |
| Usuario<br>Password      |                           |               |         |          |
|                          | Olvidar registros guardo  | ados          |         |          |
|                          | Recordar Usuario 🗌 Record | ar Contraseña |         |          |
|                          | Entrar                    |               |         |          |
|                          | Limpiar Datos             |               |         |          |
|                          |                           |               |         |          |
| <u>201vidaste tu con</u> | traseña?                  | Crear cue     | enta nu | eva      |

2. Una vez en el menú principal nos vamos al apartado "Proveedores".

| Ventas                | Productos           |           |     | P      | ROVEEDORES     |          |       |       |           |
|-----------------------|---------------------|-----------|-----|--------|----------------|----------|-------|-------|-----------|
| 3                     | 8                   |           |     | Buscar | Deshabilitados | v        |       | Nuevo | Proveedor |
| Anticipos<br>Clientes | Caja<br>Proveedores | Proveedor | RFC |        | Email          | Teléfono | Fecha | Edtar | Habiltar  |
| Inventario            | Facturas            |           |     |        |                |          |       |       |           |
| Empleados             | Reportes            |           |     |        |                |          |       |       |           |
| Mis Datos             | Configuración       |           |     |        |                |          |       |       |           |
| Basculas              |                     |           |     |        |                |          |       |       |           |
| Cerrar                | Sesión              |           |     |        |                |          |       |       |           |

Se abrirá el menú de proveedores.

| <b>.</b>   | <b>=</b>      |            |              | PROVEEDOR       | ES        |                     |        |     |
|------------|---------------|------------|--------------|-----------------|-----------|---------------------|--------|-----|
| Ventas     | Productos     |            |              |                 |           |                     |        |     |
| 19         | 6             |            | Buscar       | Habilitados     | ~         |                     | Nuev   | O F |
| Anticipos  | Caja          | Proveedor  | RFC          | Email           | Teléfono  | Fecha               | Editar | L   |
| 2          |               | JUAN PEREZ | FDHD5411554D | juanp@gmail.com | 526515514 | 2022-04-12 08:46:30 | ľ      |     |
| Clientes   | Proveedores   |            |              |                 |           |                     |        |     |
|            |               |            |              |                 |           |                     |        |     |
| Inventario | Facturas      |            |              |                 |           |                     |        |     |
| <u>.</u>   |               |            |              |                 |           |                     |        |     |
| Empleados  | Reportes      |            |              |                 |           |                     |        |     |
| 2          |               |            |              |                 |           |                     |        |     |
| Mis Datos  | Configuración |            |              |                 |           |                     |        |     |
| ā          |               |            |              |                 |           |                     |        |     |
| Basculas   |               |            |              |                 |           |                     |        |     |
| Cerrar     | Sesión        |            |              |                 |           |                     |        |     |
|            |               |            |              |                 |           |                     |        |     |
|            |               |            |              |                 |           |                     |        |     |

Nos enfocaremos en la parte superior derecha, en el apartado de **Nuevo proveedor**.

**3.** Seleccionamos **Nuevo proveedor**, se desplegara una ventana donde llenaremos todos los datos correspondientes.

|                      | Nuevo Proveedor |                           |   |
|----------------------|-----------------|---------------------------|---|
| vo Proveedor         |                 |                           | 2 |
| Nombre/Razon Social* |                 | RFC                       | ] |
| Calle                |                 | No. Exterior No. Interior | ] |
| Colonia              |                 | Municipio                 | ] |
| Estado               |                 | Código Postal             | ] |
| Correo electrónico   |                 | Teléfono                  |   |
|                      |                 |                           |   |
|                      | Cancelar        | Aceptar                   |   |
|                      |                 |                           |   |

4. Después de llenar todos los datos correspondientes seleccionamos Aceptar.

| Nombre/Razon Social*    | RFC                      |
|-------------------------|--------------------------|
| MANUEL ALVAREZ          | SDAFDG5441210            |
| Calle                   | No. Exterior No. Interio |
| ALLENDE                 | 586 2                    |
| Colonia                 | Municipio                |
| VALLE DE JUAREZ         | URUAPAN                  |
| Estado                  | Código Postal            |
| MICHOACAN               | 49700                    |
| Correo electrónico      | Teléfono                 |
| manuelalvarez@gmail.com | 324887741                |

Automáticamente se agregara en el menú principal de proveedores, mostrando los datos básicos.

|                |               | PROVEEDORES             | S         |                     |        |              |
|----------------|---------------|-------------------------|-----------|---------------------|--------|--------------|
|                | Buscar        | Habilitados             | ~         |                     | Nuev   | o Proveedor  |
| Proveedor      | RFC           | Email                   | Teléfono  | Fecha               | Editar | Deshabilitar |
| JUAN PEREZ     | FDHD5411554D  | juanp@gmail.com         | 526515514 | 2022-04-12 08:46:30 | Ø      | Û            |
| MANUEL ALVAREZ | SDAFDG5441210 | manuelalvarez@gmail.com | 324887741 | 2022-04-18 09:30:09 | C      | Û            |
|                |               |                         |           |                     |        |              |

Desde el menú principal existe la opción de **Buscar**, que sirve para encontrar fácilmente el proveedor de tu preferencia.

|                        |                     | PROVEEDORES              | 5                     |                              |        |              |
|------------------------|---------------------|--------------------------|-----------------------|------------------------------|--------|--------------|
|                        | Buscar              | Habilitados              | ~                     |                              | Nuev   | vo Proveedo  |
|                        |                     | )                        |                       |                              |        |              |
| Proveedor              | RFC                 | Email                    | Teléfono              | Fecha                        | Editar | Deshabilitar |
| Proveedor<br>UAN PEREZ | RFC<br>FDHD5411554D | Email<br>juanp@gmail.com | Teléfono<br>526515514 | Fecha<br>2022-04-12 08:46:30 | Editar | Deshabilitar |

Dentro de menú principal existe la pestaña de **Habilitados** y **deshabilitados**, de acuerdo a la opción seleccionada podrás visualizar los proveedores de ese apartado.

|                | I             | PROVEEDORES                | 5         |                     |        |              |
|----------------|---------------|----------------------------|-----------|---------------------|--------|--------------|
|                | Buscar        | Habilitados<br>Habilitados | <u> </u>  |                     | Nuevo  | Proveedor    |
| Proveedor      | RFC           | Deshabilitados             | éfono     | Fecha               | Editar | Deshabilitar |
| JUAN PEREZ     | FDHD5411554D  | juanp@gmail.com            | 526515514 | 2022-04-12 08:46:30 | C      | Û            |
| MANUEL ALVAREZ | SDAFDG5441210 | manuelalvarez@gmail.com    | 324887741 | 2022-04-18 09:30:09 | ľ      | Û            |

#### Existen dos apartados más **Editar** y **deshabilitar**.

|                |               | PROVEEDORES             | S         |                     |        |              |
|----------------|---------------|-------------------------|-----------|---------------------|--------|--------------|
|                | Buscar        | Habilitados             | ~         |                     | Nuev   | ro Proveedo  |
| Proveedor      | RFC           | Email                   | Teléfono  | Fecha               | Editar | Deshabilitar |
| UAN PEREZ      | FDHD5411554D  | juanp@gmail.com         | 526515514 | 2022-04-12 08:46:30 | C      | Û            |
| MANUEL ALVAREZ | SDAFDG5441210 | manuelalvarez@gmail.com | 324887741 | 2022-04-18 09:30:09 | C      | Û            |

**Editar**: Aquí puedes editar o actualizar los datos de tus proveedores anteriormente agregados.

**Deshabilitar**: Desde aquí puedes deshabilitar los proveedores que no necesites, para que no aparezcan en el menú principal.

Ъ.

## **CONTACTO:**

### Email:

puntodeventasifo@gmail.com

### Página web:

https://sifo.com.mx/puntodeventa.php

### WhatsApp:

3178731388